# **SNOOPER-HAWK opstart**

Isæt den medfølgende CD i computeren. Vælg land/sprog.

## **Registrering:**

Vælg registrering.

Nu kommer man hen på <u>www.snooper.fi</u>

Vælg "Produkt Registration". Tryk på Hawk billedet.

Alle felter skal udfyldes, e-mail og Serienummer er vigtige at de skrives korrekt. Serienummer ses på undersiden af Snooper-Hawk GPS enheden. Når færdig tryk på "Register". Herefter sender Snooper en 2 cifret kode til egen e-mail adresse.

### Er Snooper/HAWK låst?:

Kontroller om din Snooper-Hawk er låst. Sæt USB kablet i computeren og i Snooper-Hawk. Tænd Snooper-Hawk på volume-knappen. Blinker de 2 yderste røde lamper er den låst. Blinker kun den røde midterste lampe, er apparatet ikke låst og søgning efter satellitter er startet.

Er Snooper-Hawk låst, skal man bruge den 2 cifrede kode, som er sendt retur fra registreringen. Modtages på den e-mail adresse, som er oplyst ved registreringen.

Er koden f.eks. 48. Sluk Snooper-Hawk. Hold MUTE/DIM knappen nede medens Snooper-Hawk tændes. Både de blå og røde lamper er tændte. Tryk 4 gange på MEM/DEL og bekræft med 1 tryk på MUTE/DIM. Tryk nu 8 gange på MEM/DEL og bekræft ved tryk på MUTE/DIM. Nu skal kun den midterste røde lampe blinke. Sluk Snooper-Hawk. Er tallet andet end 48, bruges dette tal selvfølgelig.

### **USB driver installation:**

Isæt CD i drevet og USB kabel med Snooper-Hawk tændt, tilsluttet den USB port man fremover vil bruge. (Step 1 – USB Driver Installation)

Ny hardware er fundet fremkommer på skrivebordet. Auto download begynder eller der kommer en tekst boks med "Nødvendige filer". Filen "ser2pl.sys" skal bruges. Er den ikke fundet automatisk må man selv guide sig frem. Tryk "Gennemse". Normalt vil den ligge i, D:\USB to serial Bridge Driver / ser2pl.sys

Denne tekst boks kan fremkomme flere gange, samt en boks med en tekst om at denne SW ikke har bestået Windows test. Tryk på "Fortsæt alligevel".

Vil man bruge flere USB porte, skal hver enkelt port, driver oprettes, isæt USB kablet. Genstart eventuelt computeren .

### Hawki opdatering installation: VIGTIGT! USB driver skal være installeret først.

Isæt CD i drevet. USB kablet med Snooper-Hawk er fjernet fra computeren.

Step 2 – Hawki updater Installation . Tryk på ordet Install. Vælg Sprog og tryk OK. Hawk i – opdatering. Tryk "Næste", tryk "Næste", eller indsæt brugeroplysning. Tryk "Næste", eller ændre til anden lager plads. Tryk "Næste", tryk "Næste" Installationen er nu fuldført, tryk "Udfør". Tryk på, Please exit <u>Here</u>. Fjern CD'en. **Færdig.** 

### <u>Alm. brug:</u>

Isæt nu Snooper-Hawk tændt, med USB kablet til computere. Automatisk opdatering starter. Fortag denne opdatering regelmæssigt, for at være opdateret med de sidste fotofælder.